# 28 こんなときに ロジック機能を 使うと便利

この章では、GP-Pro EX のロジック機能でできることを紹介しています。 まず「28.1 設定メニュー」(28-2 ページ)をお読みいただき、目的に合った説明ページへ読み進んで ください。

| 28.1 | 設定メニュー            | 28-2 |
|------|-------------------|------|
| 28.2 | ロジックから画面を切り替えたい   | 28-4 |
| 28.3 | 1 秒間隔のパルスを発生させたい  | 28-5 |
| 28.4 | 画面からタイマの設定値を入力したい | 28-6 |
| 28.5 | 接続機器間でデータを移動させたい  | 28-7 |

### 28.1 設定メニュー

ロジック機能を使用すると、国際基準 IEC61131-3 に準拠したロジックプログラムを Windows の使いやすさを活かした簡単な操作で作成できます。

ロジックプログラムは GP にダウンロードされ、GP 上で動作します。また、ロジック機能で作成した 変数は、画面作成・表示機能(スイッチ、ランプなど)の変数と共有できます。

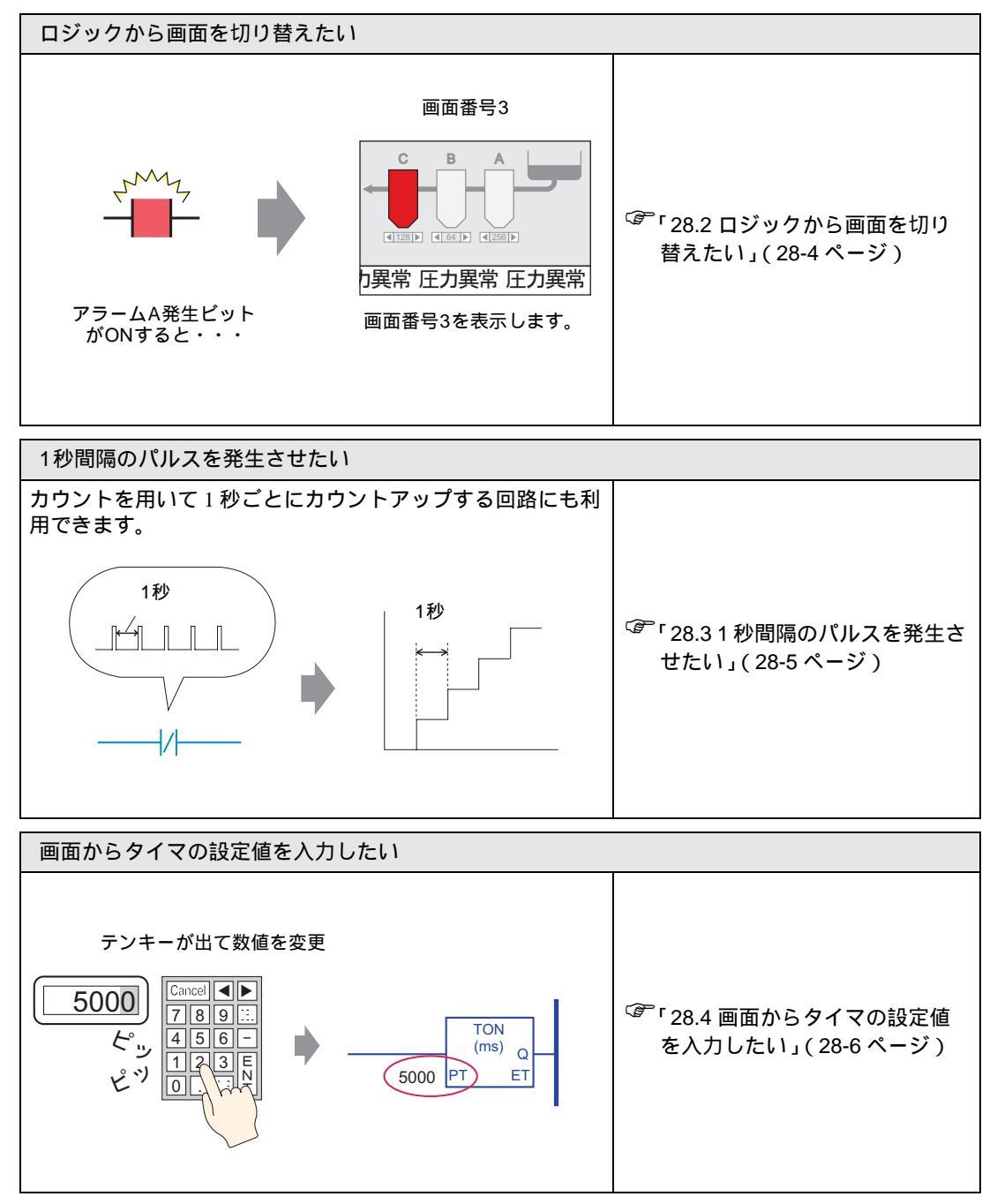

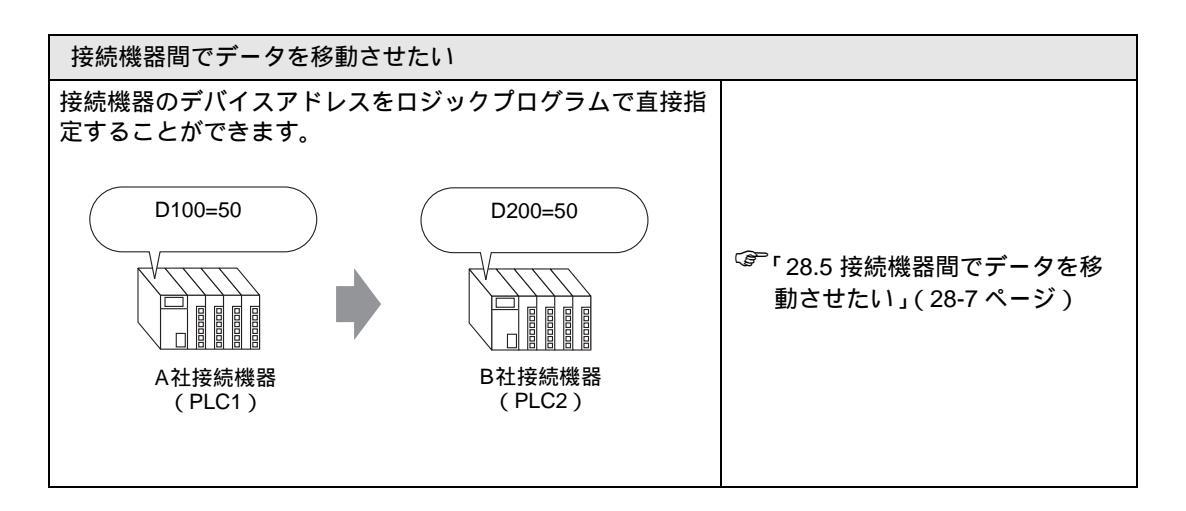

# 28.2 ロジックから画面を切り替えたい

#### 28.2.1 詳細

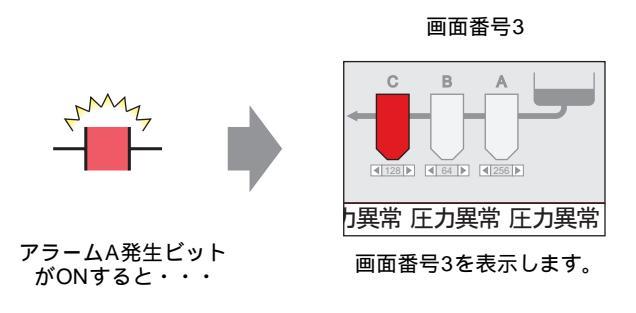

#### 完成ロジックプログラム

以下のロジック例では、あるトリガが発生すると、システム変数(#H\_ChangeScreenNo)に画面番号の値を格納させる MOV 命令を配置します。

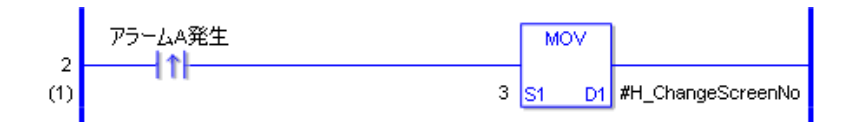

#### 動作概要

システム変数「#H\_ChangeScreenNo」は、切り替えたい画面番号を格納することで GP の表示画面を 切り替えることができます。

1. 「アラーム A 発生」ビットが ON すると、「#H\_ChangeScreenNo」に「3」が格納されます。

2. 画面番号 3 で登録された表示画面に切り替わります。

## 28.3 1秒間隔のパルスを発生させたい

#### 28.3.1 詳細

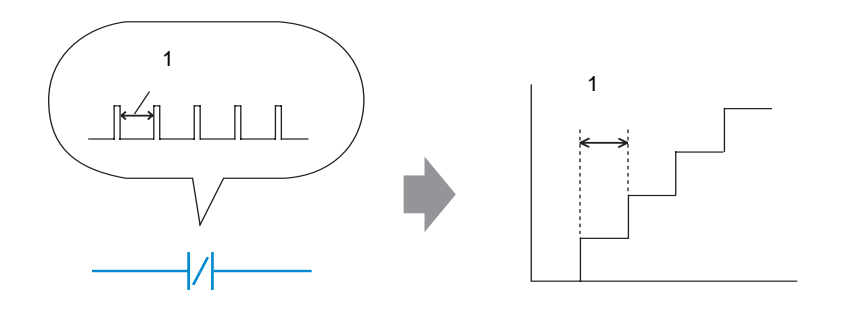

#### 完成ロジックプログラム

以下のロジック例では、タイマの設定時間を1秒(1000ms)「タイマ変数名.Q」をb接点で配置します。

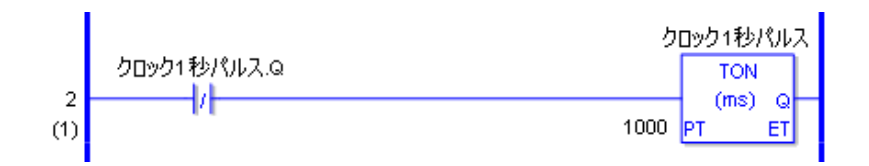

#### 動作概要

タイマ命令(TON)の基本動作は、設定時間が経過すると「タイマ変数名.Q」がONし続けます。

- 1. 1秒 (1000ms) 経過すると TON 命令の「クロック 1 秒パルス .Q」が ON します。
- 2. 次のスキャンでは b 接点が ON するため、TON 命令はリセットされます。
- 3. TON 命令がリセットされるとb 接点も OFF し、TON 命令は導通状態に戻ります。

よって、b 接点「クロック 1 秒パルス .Q」の動作は、1 秒間 OFF した後、1 スキャン ON する動作を 繰り返します。

# 28.4 画面からタイマの設定値を入力したい

#### 28.4.1 詳細

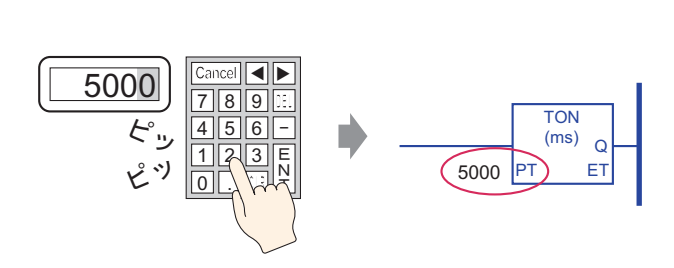

完成ロジックプログラム

以下のロジック例では、タイマの設定時間を5秒(5000ms)としたタイマ命令を配置します。

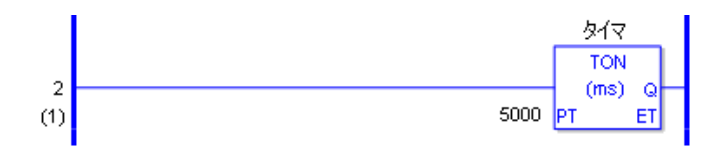

#### 画面の設定例

データ表示器の[モニタワードアドレス]に「タイマ.PT」と入力します。また、[入力許可]に チェックを入れます。

「タイマ.PT」には、タイマの設定時間5秒の値が格納されています。この値をデータ表示器から変更します。

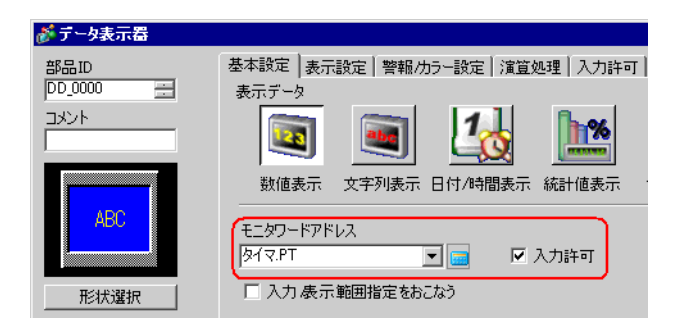

動作概要

データ表示器のテンキーから値を入力すると、タイマの設定時間「タイマ.PT」に反映されます。

# 28.5 接続機器間でデータを移動させたい

28.5.1 詳細

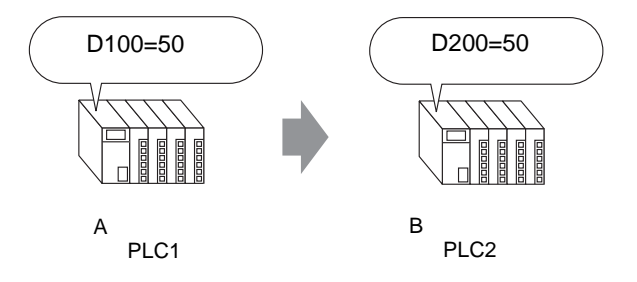

完成ロジックプログラム

以下のロジック例では、接続機器間でデータを移動させるための MOV 命令を配置します。

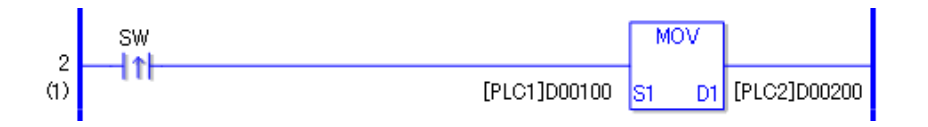

動作概要

書き込みを開始するビットを ON すると、[PLC1]D0100 のデータを [PLC2]D0200 に格納します。

# Memo